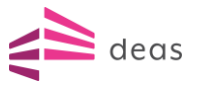

# How to report a damage

Damages occurring in connection with your rental must be reported online to DEAS' insurance team. To create a new damage report, you need to complete 2 steps, which we'll guide you through in this document.

## Step 1

Initially, you need to register as a user with your name and email. You do this by clicking the link that takes you to the user registration page. Note that this step is only necessary the first time you need to report a damage.

You can do this either by accessing the link (in DK) below or scanning the QR code with your smartphone.

#### Report damage

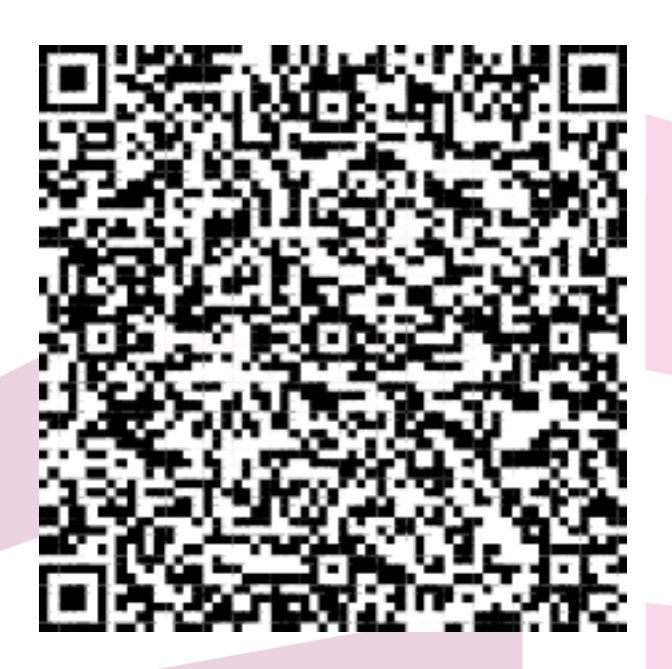

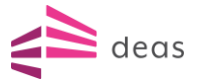

You will then see this screen:

|                                                                                                    | OPRET BRUGER           | deas 🦉       |
|----------------------------------------------------------------------------------------------------|------------------------|--------------|
|                                                                                                    | Sprog<br>da-DK         | •            |
| INSUBIZ                                                                                                  | E-mail *               |              |
| InsuBiz holder styr på dine data omkring risici, forsikringer, aktiver, pensionsforhold<br>eller skader. | Adgangskode *          | Ø            |
|                                                                                                    | Gentag adgangskode<br> | Ø            |
|                                                                                                    | GÅ TIL LOGIN           | OPRET BRUGER |
|                                                                                                    |                        | Sprog:       |

Når du har angivet dine data, modtager du en mail. Gennem mailen skal du bekræfte navn og din e-mail, hvorefter du ledes til login-siden. Log her på med e-mail og adgangskode.

## Step 2

Once you've entered your data, you'll receive an email. Through the email, you need to confirm your name and email, after which you'll be directed to the login page. Here, log in with your email and password.

|              |                                                                                       | \$<br>2 |
|--------------|---------------------------------------------------------------------------------------|---------|
| deas         | Dashboard / Anmeld skade                                                              |         |
| Anmeld skade | Anmeld skade                                                                          |         |
|              | Start ny anmeldelse                                                                   |         |
|              | Fima<br>Udlejning mv. v                                                               |         |
|              | TINGSKADE<br>Tingskade dækker over anmeldelse af skade på bygning og/eller<br>Jesore. |         |

Click on the property damage form.

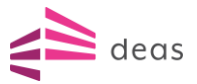

### 22/07/2024

#### **Basic info**

Initially, you need to select the location to which the damage should be linked. The easiest way to do this is by typing the address, e.g., *Mortonsvej*, or using the location's nickname, e.g., *Lyngby Søpark*. You can also use the property number as a search criterion.

| TINGSKADE                                                    |   |
|--------------------------------------------------------------|---|
| Udlejning mv. (303276)                                       |   |
| Basisinfo                                                    |   |
| Vælg lokation *                                              | ? |
| 11-499 - Lyngby Søpark   Mortonsvej 2 - 30, 2800 Kgs. Lyngby | ð |
| Hvornår skete skaden? *                                      | 3 |
|                                                              |   |

Next, provide the address where the damage occurred. Enter/select the exact address in the field, e.g., *Mortonsvej 2, st. th, 2800 Lyngby*. This way, we know where to send any craftsmen.

| Udlejning mv. (303276)                                                          |          |  |
|---------------------------------------------------------------------------------|----------|--|
| 1 Basisinfo                                                                     |          |  |
| Vælg lokation *<br>11-499 - Lyngby Søpark   Mortonsvej 2 - 30, 2800 Kgs. Lyngby | -        |  |
| Adresse eller detaljer om skadestedet                                           | <u>ـ</u> |  |
| Mortonsvej 8/2, tv, 2800 Kongens Lyngby                                         |          |  |
| Mortonsvej 8, 2, th, 2800 Kongens Lyngby                                        |          |  |
| På hvilket tidspunkt skete det? *                                               | 0 / 100  |  |

Specify when the damage occurred. If you do not know the exact time, please indicate when you discovered the damage.

Select the type of damage and the corresponding subtype.

Note that once you've filled out the basic information and clicked Next step, a draft of your registration will automatically be saved. If you're interrupted or do not have all the information available, you can always continue the registration later. However, the draft is only saved for 1 month from the creation date. After that, it'll be deleted.

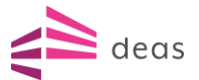

| Dashboard / Anmeld skade        | e                                          |                        |            |                     |           |            |  |
|---------------------------------|--------------------------------------------|------------------------|------------|---------------------|-----------|------------|--|
| Anmeld ska                      | de                                         |                        |            |                     |           |            |  |
|                                 |                                            |                        |            |                     |           |            |  |
| FORTSÆT ANMEL                   | DELSE                                      |                        |            |                     |           |            |  |
| Firma                           | Aktiv                                      |                        | Skadedato  | Vælg typen af skade | Undertype | Udløbsdato |  |
| Udlejning mv.                   | Mortonsvej 2 - 30, 2800, Kgs. Lyngby       |                        | 02-07-2024 | Anden tingskade     | Hærværk   | 09-08-2024 |  |
|                                 |                                            | Firma<br>Udlejning mv. |            | •                   |           |            |  |
| TINGSKA                         | DE                                         |                        |            |                     |           |            |  |
| Tingskade dækker ove<br>løsøre. | er anmeldelse af skade på bygning og/eller |                        |            |                     |           |            |  |
|                                 |                                            |                        |            |                     |           |            |  |

#### Describe the damage

Please be specific about what led to the damage and specify what exactly has been damaged. For major damage, such as fire damage, a more general description is acceptable.

#### **Contact person**

As the reporter, you'll be registered as the contact person. If the contact person should be someone else, please indicate this here.

Claimant

By default, it's indicated as Rental, but feel free to enter your own name.

#### Causer of damage

If there's a known causer of the damage, please indicate it. If not, leave the causer field blank.

#### Attachments

Attach any supporting documents such as photos, drawings, or other evidence of the damage.

#### Confirmation

Review your damage report and complete the registration if you're satisfied with the content. Note that the damage now has a number. This is your reference to DEAS' insurance team for any questions regarding the damage.

We hope this short guide has been helpful in registering your damage.